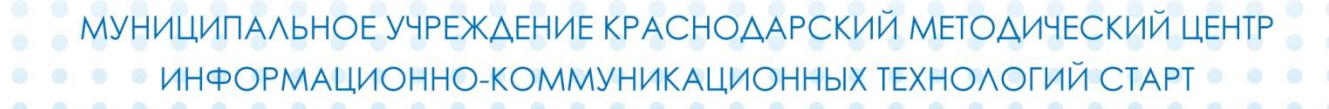

центр **СТАРТ** 

Инструкция по открытию нового учебного года в модуле «Общеобразовательная организация» АИС «Сетевой город. Образование»

Краснодар

# ОГЛАВЛЕНИЕ:

| <u>ОГЛАВЛЕНИЕ:</u>                                                      |
|-------------------------------------------------------------------------|
| Шаг 1. Формирование следующего года                                     |
| Шаг 2. Классы и предметы                                                |
| Шаг 3. Сотрудники                                                       |
| Шаг 4. Профили и Типы учебных периодов                                  |
| Шаг 5. Учебный план, Учебный год и периоды7                             |
| Шаг 6. Движение: Выбытие из школы, Выпускники, Перевод на следующий год |
| <u>1. Выбытие из школы</u>                                              |
| <u>2. Перевод учащихся на следующий год</u> 10                          |
| <u>3. Переход учащихся из 9 в 10 класс (после экзаменов)</u>            |
| <u>4. Выпуск 9 и 11 классов</u> 12                                      |
| Шаг 7. Зачисление учащихся                                              |
| <u>1. Зачисление учащихся в 10 классы</u> 12                            |
| <u>2. Зачисление учащихся в 1 классы</u> 15                             |
| <u>3. Зачисление учащихся списком из файла</u> 16                       |
| Шаг 8. Завершение открытия нового года                                  |
| <u>Приложение 1</u>                                                     |
| <u>Приложение 2</u>                                                     |

#### внимание!

Перед началом формирования нового учебного года обязательно уточнить карточки сотрудников на предмет работающих и уволенных сотрудников. Когда Вы нажмете на кнопку «Формирование нового учебного года» в текущем учебном году, вы больше не сможете уволить сотрудника, вы сможете выполнить это действие только в будущем учебном году.

Календарно-тематическое планирование (КТП) переносится в будущий учебный год сразу же после нажатия кнопки **«Формирование следующего года»**. Дальнейшее изменение КТП текущего года никак не отразится на КТП будущего года.

После начала формирования «Формирование следующего года» в интерфейсе будущего учебного года можно:

редактировать Учебный план, Профили, Нагрузки для нового учебного года;

формировать списки классов и получать отчёты о наполняемости классов для нового учебного года;

приступать к созданию расписания для нового учебного года.

### Шаг 1. Формирование следующего года

Для открытия нового учебного года необходимо зайти на вкладку «ПЛАНИРОВАНИЕ», «Учебный год и периоды» и нажать кнопку «Формирование следующего года».

| Сетевой Город. Образ                                                                                             | 306: X                                                                                   |                                                                            | _                                                                                                    |                                                                                                 |
|----------------------------------------------------------------------------------------------------|------------------------------------------------------------------------------------------|----------------------------------------------------------------------------|----------------------------------------------------------------------------------------------------|-------------------------------------------------------------------------------------------------|
| → C 192.1                                                                                                    | 68.0.190/asp/SetupSchool/Ca                                                              | lendar/Years.asp                                                           |                                                                                                    | Q 🖧                                                                                             |
| Сетевой Город<br>МБОУ_Гузь                                                                                       | , Образование<br>_TecT                                                                   |                                                                            |                                                                                                    | 5 мая 2016 г В системе работает :<br>текущий 2015/2016 уч.год 🏾 🎗 admin 🛛 🖒 Вы                  |
| авление Планиров                                                                                                 | ание Обучение Расписание                                                                 | Журнал Отчеты Ресурсы                                                      |                                                                                                    |                                                                                                 |
| Учебный год                                                                                                    | ι                                                                                        |                                                                            |                                                                                                    | <b>₽</b> 2                                                                                      |
| <b>чебный год</b><br>сентября 2015 г 31                                                                          | 2015/2016<br>1 августа 2016 г.                                                           |                                                                            | Формирован                                                                                                    | ие следующего года Выходные дни                                                                 |
| Учебные период                                                                                                   | ы                                                                                        |                                                                            | Информация о каникулах                                                                                                    | ^                                                                                               |
| Учебные периоді<br>У Изменить Ти                                                                                 | ы<br>ипы учебных периодов                                                                |                                                                            | <ul> <li>Информация о каникулах</li> <li>Изменить Каникулы и паралле</li> </ul>                                                                                                    | ели                                                                                             |
| Учебные периоді<br>Изменить Ти<br>Название                                                                       | ы<br>ипы учебных периодов<br>Дата начала                                                 | Дата окончания                                                             | <ul> <li>Информация о каникулах</li> <li>Изменить Каникулы и паралле</li> <li>Дата</li> </ul>                                                                                                    | ели Название                                                                                    |
| Учебные период<br>Изменить Ти<br>Название<br>1 четверть                                                          | ы<br>ипы учебных периодов<br>Дата начала<br>1.09.15                                      | Дата окончания<br>10.11.15                                                 | <ul> <li>Информация о каникулах</li> <li>Изменить Каникулы и паралле</li> <li>Дата</li> <li>2.11.15 10.11.15</li> </ul>                                                                                  | ели<br>Название<br>Осенние каникулы                                                             |
| Учебные периоди<br>Изменить Ти<br>Название<br>1 четверть<br>2 четверть                                           | ы<br>ипы учебных периодов<br>Дата начала<br>1.09.15<br>11.11.15                          | <b>Дата окончания</b><br>10.11.15<br>12.01.16                              | <ul> <li>Информация о каникулах</li> <li>Изменить Каникулы и паралле</li> <li>Дата</li> <li>2.11.15 - 10.11.15</li> <li>2.7.12.15 - 12.01.16</li> </ul>                                                  | ели<br>Название<br>Осенние каникулы<br>Зимние каникулы                                          |
| Учебные периоди<br>Изменить Ти<br>Название<br>1 четверть<br>2 четверть<br>3 четверть                             | ы<br>ипы учебных периодов<br>Дата начала<br>1.09.15<br>11.11.15<br>13.01.16              | Дата окончания<br>10.11.15<br>12.01.16<br>31.03.16                         | <ul> <li>Информация о каникулах</li> <li>Изменить Каникулы и паралле</li> <li>Дата</li> <li>2.11.15 - 10.11.15</li> <li>2.7.12.15 12.01.16</li> <li>2.03.16 30.03.16</li> </ul>                          | ели Название Осенние каникулы Зимние каникулы Весенние каникулы                                 |
| Учебные период<br>Изменить Ти<br>Название<br>1 четверть<br>2 четверть<br>3 четверть<br>4 четверть                | ы учебных периодов<br>МПЫ учебных периодов<br>1.09.15<br>11.11.15<br>13.01.16<br>1.04.16 | Дата окончания<br>10.11.15<br>12.01.16<br>31.03.16<br>31.05.16             | <ul> <li>Информация о каникулах</li> <li>Изменить Каникулы и паралле</li> <li>Дата</li> <li>2.11.15 - 10.11.15</li> <li>27.12.15 12.01.16</li> <li>2.03.16 30.03.16</li> <li>1.06.16 31.08.16</li> </ul> | ели Название Осенние каникулы Зимние каникулы Весенние каникулы Летние каникулы                 |
| Учебные период<br>Изменить Ти<br>Название<br>1 четверть<br>2 четверть<br>3 четверть<br>4 четверть<br>1 полугодие | ы<br>ипы учебных периодов<br>1.09.15<br>11.11.15<br>13.01.16<br>1.04.16<br>в 1.09.15     | Дата окончания<br>10.11.15<br>12.01.16<br>31.03.16<br>31.05.16<br>12.01.16 | Информация о каникулах Изменить Каникулы и паралле Дата 2.11.15 10.11.15 2.7.12.15 12.01.16 2.03.16 30.03.16 1.06.16 31.08.16                                                                            | ели Название Осенние каникулы Зимние каникулы Весенние каникулы Летние каникулы Летние каникулы |

#### Формирование нового учебного года

Далее необходимо подтвердить свои действия в всплывающем меню предупреждения.

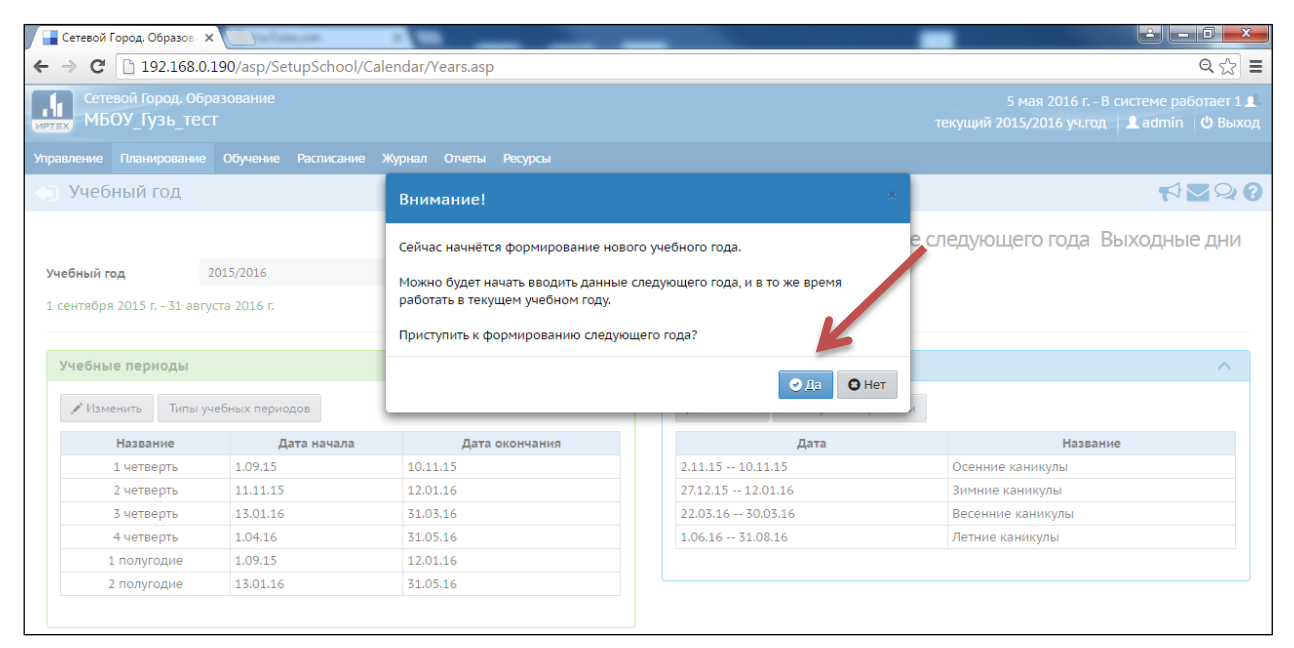

Окно предупреждения о формировании нового учебного года

Напоминаем, что данное действие необратимо. Вернутся к исходному состоянию, до открытия нового года, будет уже не возможно.

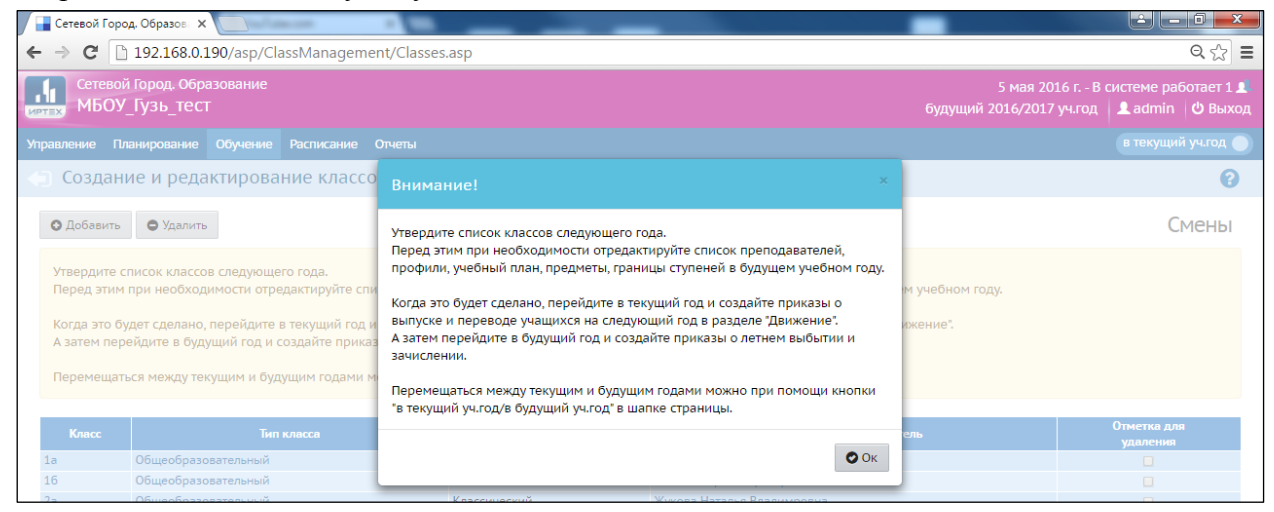

Информационное окно об успешном открытии нового учебного года

Произошел автоматический переход в раздел «**ОБУЧЕНИЕ**», подраздел «**Классы**». В новом учебном году <u>бордовый цвет</u> заголовка меню – это будущий учебный год, синий – это текущий (старый) учебный год. Переход между учебными годами осуществляется по кнопке «**в текущий учебный год**» или «**будущий учебный год**», в зависимости от года в котором находится пользователь.

5

| Сетевой Город. Образов 🗙                                                                                                    | _                               |                                         |                                                            |                                 |  |  |  |
|----------------------------------------------------------------------------------------------------|---------------------------------|-----------------------------------------|------------------------------------------------------------|---------------------------------|--|--|--|
| ← → C 🗋 192.168.0.190/asp/ClassManagement/Classes                                                                                                    | s.asp                           |                                         |                                                            | ९ ☆ ≣                           |  |  |  |
| Сетевой Город. Образование<br>МБОУ_Гузь_тест                                                                                                    |                                 | -                                       | 5 мая 2016 г.– В системе<br>будущий 2016/2017 уч.год 🔒 adr | е работает 1 👤<br>min 🛛 😃 Выход |  |  |  |
| Управление Планирование Обучение Расписание Отчеты                                                                                                    |                                 | 7                                       | в тек                                                      | ущий уч.год 🔵                   |  |  |  |
| 🕣 Создание и редактирование классов                                                                                                    |                                 |                                         | 1                                                          | 0                               |  |  |  |
| • Добавить • Удалить                                                                                                    |                                 |                                         |                                                            | Смены                           |  |  |  |
| Утвердите список классов следующего года.<br>Перед этим при необходимости отредактируйте список препод                                                                                                    | давателей, профили, учебный пла | н, предметы, границы ступеней в будущем | учебном году.                                              |                                 |  |  |  |
| Когда это будет сделано, перейдите в текущий год и создайте приказы о выпуске и переводе учащихся на следующий год в разделе "Движение".<br>А затем перейдите в будущий год и создайте приказы о летнем выбытии и зачислении. |                                 |                                         |                                                            |                                 |  |  |  |
| Перемещаться между текущим и будущим годами можно при г                                                                                                    | юмощи кнопки "в текущий уч.год  | /в будущий уч.год" в шапке страницы.    |                                                            |                                 |  |  |  |
| Класс Тип класса                                                                                                    | Учебный план                    | Классный руководител                    | њ Отметк<br>удале                                          | адля<br>ния                     |  |  |  |

Индикатор будущего учебного года и переход в текущий учебный год

**ВНИМАНИЕ.** В разделе «ПЛАНИРОВАНИЕ», подразделе «Учебный год и периоды», находится кнопка окончательного открытия нового учебного года и отправки текущего учебного года в архив. Данное действие необходимо будет сделать только <u>после</u> окончательного перехода на новый учебный год.

| Сетевой Город. Образов 🗙                                  |                                                                                 |
|-----------------------------------------------------------|---------------------------------------------------------------------------------|
| ← → C [] 192.168.0.190/asp/SetupSchool/Calendar/Years.asp | Q 🕁 🔳                                                                           |
| Сетевой Город. Образование<br>МБОУ_Гузь_тест              | 5 мая 2016 г В системе работает 1 👤<br>будущий 2016/2017 уч.год 💄 admin 🛛 Выход |
| Управление Планирование Обучение Расписание Отчеты        | в текущий уч.год 🍥                                                              |
| <li>Учебный год</li>                                      | Ø                                                                               |
| 1 сентября 2016 г 31 августа 2017 г.                      | Открыть новый год Выходные дни                                                  |
| Учебные периоды                                           | Информация о каникулах                                                          |
| 🖌 Изменить 🛛 Типы учебных периодов                        | 🖌 Изменить Каникулы и параллели                                                 |

«Открыть новый учебный год» кнопка завершения перехода на новый уч. год

# Шаг 2. Классы и предметы

В будущем учебном году в разделе «**ОБУЧЕНИЕ**» подразделе «**Классы**» необходимо внимательно прочитать сообщение о рекомендуемых действиях и выполнить их согласно требованиям.

| Будущий учебный год (2016/2017)                                                                                                    | Текущий учебный год (2015/2016)                                                               |
|----------------------------------------------------------------------------------------------------|-----------------------------------------------------------------------------------------------|
| Утвердите список классов следующего года.                                                                                                   |                                                                                               |
| При необходимости отредактировать список<br>преподавателей, профили, учебный план,<br>предметы, границы ступеней в будущем<br>учебном году. |                                                                                               |
|                                                                                                    | В текущем учебном году создайте приказы о<br>выпуске и переводе учащихся на следующий<br>год. |
| Создать приказы о летнем выбытии и зачислении.                                                                                              |                                                                                               |

| 1                           |                                                                                                    |                                                                                                    |                                                                                                    |                                                                  |
|-----------------------------|----------------------------------------------------------------------------------------------------|----------------------------------------------------------------------------------------------------|----------------------------------------------------------------------------------------------------|------------------------------------------------------------------|
| ⇒ C                         | 192.168.0.190/asp/ClassManageme                                                                                                    | nt/Classes.asp                                                                                                    |                                                                                                    | Q ह                                                              |
| Сете<br>МБ                  | евой Город. Образование<br>ЮУ_Гузь_тест                                                                                                    |                                                                                                    | будущий 2                                                                                                    | 5 мая 2016 г В системе работае<br>2016/2017 уч.год 🔒 admin 🛛 🖒 В |
| авление                     | Планирование Обучение Расписание                                                                                                    | Отчеты                                                                                                    |                                                                                                    | в текущий уч.го                                                  |
| Созд                        | ание и редактирование классо                                                                                                    | В                                                                                                    |                                                                                                    |                                                                  |
| 🗘 Добаві                    | ить 🕒 Удалить                                                                                                    |                                                                                                    |                                                                                                    | Смен                                                             |
| а затем                     | перейдите в будущий год и создайте прика:                                                                                                    | зы о летнем выбытии и зачислении.                                                                                                    |                                                                                                    |                                                                  |
| а затем<br>Перемен<br>Класс | перейдите в будущий год и создайте приказ<br>щаться между текущим и будущим годами м<br>Тип класса                                                                                                    | зы о летнем выбытии и зачислении.<br>южно при помощи кнопки *в текущий у<br>Умебный пран                                                                                                    | ч.год/в будущий уч.год" в шапке страницы.<br>Классный тековолитель                                                                                                    | Отметка для                                                      |
| азатем<br>Іеремен<br>Класс  | перейдите в будущий год и создайте прика:<br>щаться между текущим и будущим годами м<br>: Тип класса<br>Общеоблазовательный                                                                                                    | ы о летнем выбытии и зачислении.<br>южно при помощи кнопки "в текущий у<br>Учебный план<br>Классический                                                                                                    | ч.год/в будущий уч.год" в шапке страницы.<br>Классный руководитель<br>Жихова Наталья Вовламорана                                                                                                    | Отметка для<br>удаления                                          |
| атем<br>Іеремеі<br>Класс    | перейдите в будущий год и создайте прика:<br>щаться между текущим и будущим годами м<br>• Тип класса<br>Общеобразовательный<br>Общеобразовательный                                                                                                    | ы о летнем выбытии и зачислении.<br>южно при помощи кнопки "в текущий у<br>Учебный план<br>Классический                                                                                                    | ч.год/в будущий уч.год' в шапке страницы.<br>Классный руководитель<br>Жукова Наталья Владимровна<br>Бембеся Арлтан Гонгорьевич                                                                                                    | Отметка для<br>удаления<br>                                      |
| атем<br>Іеремеі<br>Класс    | перейдите в будущий год и создайте прика:<br>щаться между текущим и будущим годами м<br>: Тип класса<br>Общеобразовательный<br>Общеобразовательный<br>Общеобразовательный                                                                                                    | ы о летнем выбытии и зачислении.<br>южно при помощи кнопки "в текущий у<br>Учебный план<br>Классический<br>Классический                                                                                                    | ч.год/в будущий уч.год* в шапке страницы.<br>Классный руководитель<br>Жукова Наталья Владимровна<br>Бембеев Арлтан Григорьевич<br>Жукова Наталья Владимровна                                                                                                    | Отметка для<br>удаления                                          |
| затем<br>еремен<br>Класс    | перейдите в будущий год и создайте прика:<br>щаться между текущим и будущим годами м<br>: Тип класса<br>Общеобразовательный<br>Общеобразовательный<br>Общеобразовательный<br>Общеобразовательный                                                                                                    | ы о летнем выбытии и зачислении.<br>южно при помощи кнопки "в текущий у<br>Учебный план<br>Классический<br>Классический<br>Классический                                                                                                    | 4.год/в будущий уч.год <sup>*</sup> в шапке страницы. Классный руководитель Жукова Наталья Владимровна Бембеев Арлтан Григорьевич Жукова Наталья Владимровна Бембеев Арлтан Григорьевич                                                                                                    | Отметка для<br>удаления<br>                                      |
| атем<br>Іеремеі<br>Класс    | перейдите в будущий год и создайте прика:<br>щаться между текущим и будущим годами м                                                                                                    | ы о летнем выбытии и зачислении.<br>южно при помощи кнопки "в текущий у<br>Классический<br>Классический<br>Классический<br>Классический                                                                                                    | ч.год/в будущий уч.год" в шапке страницы.<br>Классный руководитель<br>Жукова Наталья Владимровна<br>Бембеев Арлтан Григорьевич<br>Жукова Наталья Владимровна<br>Белов Игорь Сергеевич                                                                                                    | Отметка для<br>удаления<br>                                      |
| атем<br>Іеремеі<br>Класс    | перейдите в будущий год и создайте прика:<br>щаться между текущим и будущим годами м                                                                                                    | ы о летнем выбытии и зачислении.<br>южно при помощи кнопки "в текущий у<br>Учебный план<br>Классический<br>Классический<br>Классический<br>Классический<br>Классический                                                                                                    | ч.год/в будущий уч.год" в шапке страницы.<br>Классный руководитель<br>Жукова Наталья Владимровна<br>Бембеев Арлтан Григорьевич<br>Жукова Наталья Владимровна<br>Бембеев Арлтан Григорьевич<br>Бембеев Арлтан Григорьевич<br>Бембеев Арлтан Григорьевич                                                                                                    | Отметка для<br>удаления<br>                                      |
| атем<br>Іеремеі<br>Класс    | перейдите в будущий год и создайте прика:<br>щаться между текущим и будущим годами м<br>Собщеобразовательный<br>Общеобразовательный<br>Общеобразовательный<br>Общеобразовательный<br>Общеобразовательный<br>Общеобразовательный                                                                                                    | ы о летнем выбытии и зачислении.<br>южно при помощи кнопки "в текущий у<br>Учебный план<br>Классический<br>Классический<br>Классический<br>Классический<br>Классический<br>Классический<br>Классический                                                                                                    | ч.год/в будущий уч.год" в шапке страницы.<br>Классный руководитель<br>Жукова Наталья Владимровна<br>Бембеев Арлтан Григорьевич<br>Жукова Наталья Владимровна<br>Бембеев Арлтан Григорьевич<br>Белов Игорь Сергеевич<br>Бембеев Арлтан Григорьевич<br>Бембеев Арлтан Григорьевич<br>Бембеев Арлтан Григорьевич                                                                                                    | Отметка для<br>удаления<br>                                      |
| аатем<br>Іеремеі<br>Класс   | перейдите в будущий год и создайте прика:<br>щаться между текущим и будущим годами м<br>Сбщеобразовательный<br>Общеобразовательный<br>Общеобразовательный<br>Общеобразовательный<br>Общеобразовательный<br>Общеобразовательный<br>Общеобразовательный<br>Общеобразовательный                                                                                                    | ы о летнем выбытии и зачислении.<br>южно при помощи кнопки "в текущий у<br>Илассический<br>Классический<br>Классический<br>Классический<br>Классический<br>Классический<br>Классический<br>Классический<br>Классический                                                                                                    | <ul> <li>классный руководитель</li> <li>Классный руководитель</li> <li>Жукова Наталья Владимровна</li> <li>Бембеев Арлтан Григорьевич</li> <li>Жукова Наталья Владимровна</li> <li>Бембеев Арлтан Григорьевич</li> <li>Белов Игорь Сергеевич</li> <li>Бембеев Арлтан Григорьевич</li> <li>Бембеев Арлтан Григорьевич</li> <li>Белов Кора Срегевич</li> <li>Бембеев Арлтан Григорьевич</li> <li>Бембеек Арлтан Григорьевич</li> <li>Бембеек Арлтан Григорьевич</li> <li>Бембеек Арлтан Григорьевич</li> <li>Бембеек Арлтан Григорьевич</li> <li>Бембеек Арлтан Григорьевич</li> <li>Бембеек Арлтан Григорьевич</li> <li>Бембеек Арлтан Григорьевич</li> <li>Бембеек Арлтан Григорьевич</li> </ul>                              | Отметка для<br>удляення<br>                                      |
| азатем<br>Іеремеі<br>Класс  | перейдите в будущий год и создайте прика:<br>щаться между текущим и будущим годами м<br>общеобразовательный<br>общеобразовательный<br>общеобразовательный<br>общеобразовательный<br>общеобразовательный<br>общеобразовательный<br>общеобразовательный<br>общеобразовательный<br>общеобразовательный                                                                                                    | ы о летнем выбытии и зачислении.<br>южно при помощи кнопки "в текущий у<br>Макесический<br>Классический<br>Классический<br>Классический<br>Классический<br>Классический<br>Классический<br>Классический<br>Классический<br>Классический                                                                                                    | <ul> <li>Классный руководитель</li> <li>Классный руководитель</li> <li>Жукова Наталья Владимровна</li> <li>Бембеев Арлтан Григорьевич</li> <li>Жукова Наталья Владимровна</li> <li>Бембеев Арлтан Григорьевич</li> <li>Белов Игорь Сергеевич</li> <li>Бембеев Арлтан Григорьевич</li> <li>Белоб се Арлтан Григорьевич</li> <li>Белоб се Арлтан Григорьевич</li> <li>Белоб се Арлтан Григорьевич</li> <li>Белоб се Арлтан Григорьевич</li> <li>Белоб се Арлтан Григорьевич</li> <li>Бембеев Арлтан Григорьевич</li> <li>Белославский С.В.</li> <li>Казаков А. В.</li> <li>Жукова Наталья Владимровна</li> </ul>                                                                                                    | Отметка для удаления                                             |
| алем<br>Іеремеі<br>Класс    | перейдите в будущий год и создайте прика:<br>щаться между текущим и будущим годами м<br>общеобразовательный<br>общеобразовательный<br>общеобразовательный<br>общеобразовательный<br>общеобразовательный<br>общеобразовательный<br>общеобразовательный<br>общеобразовательный<br>общеобразовательный<br>общеобразовательный                                                                                                    | ы о летнем выбытии и зачислении.<br>южно при помощи кнопки "в текущий у<br>Классический<br>Классический<br>Классический<br>Классический<br>Классический<br>Классический<br>Классический<br>Классический<br>Классический<br>Классический<br>Классический                                                                                                    | <ul> <li>Классный руководитель</li> <li>Жукова Наталья Владимровна</li> <li>Бембеев Арлтан Григорьевич</li> <li>Жукова Наталья Владимровна</li> <li>Бембеев Арлтан Григорьевич</li> <li>Бембеев Арлтан Григорьевич</li> <li>Белов Игорь Сергеевич</li> <li>Богославский С.В.</li> <li>Казков А.В.</li> <li>Жукова Наталья Владимровна</li> <li>Чернов Игорь Сергеевич</li> </ul>                                                                                                    | Отметка для<br>удаления<br>                                      |
| Класс                       | перейдите в будущий год и создайте прика:<br>щаться между текущим и будущим годами м<br>общеобразовательный<br>общеобразовательный<br>общеобразовательный<br>общеобразовательный<br>общеобразовательный<br>общеобразовательный<br>общеобразовательный<br>общеобразовательный<br>общеобразовательный<br>общеобразовательный<br>общеобразовательный                                                                                             | ы о летнем выбытии и зачислении.<br>южно при помощи кнопки "в текущий у<br>Классический<br>Классический<br>Классический<br>Классический<br>Классический<br>Классический<br>Классический<br>Классический<br>Классический<br>Классический<br>Классический<br>Классический                                                                                                    | <ul> <li>Классный руководитель</li> <li>Кукова Наталья Владимровна</li> <li>Бембеев Арлтан Григорьевич</li> <li>Жукова Наталья Владимровна</li> <li>Бембеев Арлтан Григорьевич</li> <li>Белов Игорь Сергеевич</li> <li>Белов Игорь Сергеевич</li> <li>Богославский С.В.</li> <li>Казаков А. В.</li> <li>Жукова Наталья Владимровна</li> <li>Чернов Игорь Сергеевич</li> <li>Казаков А. В.</li> </ul>                                                                                                    | Отметка для<br>удаления<br>                                      |
| Перемен                     | перейдите в будущий год и создайте прика:<br>щаться между текущим и будущим годами м<br>Общеобразовательный<br>Общеобразовательный | ы о летнем выбытии и зачислении.<br>южно при помощи кнопки "в текущий у<br>Классический<br>Классический<br>Классический<br>Классический<br>Классический<br>Классический<br>Классический<br>Классический<br>Классический<br>Классический<br>Классический<br>Классический<br>Классический<br>Классический<br>Классический<br>Классический                                                 | <ul> <li>Классный руководитель</li> <li>Классный руководитель</li> <li>Жукова Наталья Владимровна</li> <li>Бембеев Арлтан Григорьевич</li> <li>Жукова Наталья Владимровна</li> <li>Бембеев Арлтан Григорьевич</li> <li>Белов Игорь Сергеевич</li> <li>Белоса Арлтан Григорьевич</li> <li>Белоса Арлтан Григорьевич</li> <li>Белоса Арлтан Григорьевич</li> <li>Белоса Арлтан Григорьевич</li> <li>Белоса Арлтан Григорьевич</li> <li>Белоса Арлтан Григорьевич</li> <li>Белоса Арлтан Григорьевич</li> <li>Белоса Арлтан Григорьевич</li> <li>Белоса Арлтан Григорьевич</li> <li>Белоса Арлтан Григорьевич</li> <li>Белоса Арлтан Григорьевич</li> <li>Казаков А. В.</li> <li>казаков А. В.</li> <li>казаков А. В.</li> </ul> | Отметка для<br>удаления<br>                                      |
| Класс                       | перейдите в будущий год и создайте прика:<br>щаться между текущим и будущим годами м<br>Общеобразовательный<br>Общеобразовательный<br>Общеобразовательный<br>Общеобразовательный<br>Общеобразовательный<br>Общеобразовательный<br>Общеобразовательный<br>Общеобразовательный<br>Общеобразовательный<br>Общеобразовательный<br>Общеобразовательный<br>Общеобразовательный<br>Общеобразовательный<br>Общеобразовательный                        | ы о летнем выбытии и зачислении.<br>южно при помощи кнопки "в текущий у<br>Классический<br>Классический<br>Классический<br>Классический<br>Классический<br>Классический<br>Классический<br>Классический<br>Классический<br>Классический<br>Классический<br>Классический<br>Классический<br>Классический<br>Классический<br>Классический<br>Классический                                 | <ul> <li>классный руководитель</li> <li>Классный руководитель</li> <li>Хукова Наталья Владимровна</li> <li>Бембеев Арлтан Григорьевич</li> <li>Хукова Наталья Владимровна</li> <li>Бембеев Арлтан Григорьевич</li> <li>Белов Игорь Сергеевич</li> <li>Белов Алоран Григорьевич</li> <li>Белов Алоран Григорьевич</li> <li>Белов Алоран Григорьевич</li> <li>Белов Алоран Григорьевич</li> <li>Белов Алоран Григорьевич</li> <li>Белов Алоран Григорьевич</li> <li>Белов Алоран Григорьевич</li> <li>Белославский С.В.</li> <li>Казаков А. В.</li> <li>хукова Наталья Владимровна</li> <li>Чернов Игорь Сергеевич</li> <li>Казаков А. В.</li> <li>казаков А. В.</li> <li>казаков А. В.</li> <li>Богославский С.В.</li> </ul>   | Отметка для<br>удаления<br>                                      |
| Knacc                       | перейдите в будущий год и создайте прика:<br>щаться между текущим и будущим годами м<br>Общеобразовательный<br>Общеобразовательный | ы о летнем выбытии и зачислении.<br>южно при помощи кнопки "в текущий у<br>Классический<br>Классический | <ul> <li>Клессный руководитель</li> <li>Хукова Наталья Владимровна</li> <li>Бембеев Арлтан Григорьевич</li> <li>Хукова Наталья Владимровна</li> <li>Бембеев Арлтан Григорьевич</li> <li>Бембеев Арлтан Григорьевич</li> <li>Белоб Игорь Сергеевич</li> <li>Белов Игорь Сергеевич</li> <li>Казаков А. В.</li> <li>Казаков А. В.</li> <li>Казаков А. В.</li> <li>Белов Игорь Сергеевич</li> </ul>                                                                                                    | Отметка для удаления                                             |

Редактирование классов нового учебного года: добавление/редактирование/удаление

# Шаг 3. Сотрудники

Если у вас изменился преподавательский состав, имеются уволенные сотрудники то необходимо этих сотрудников **Уволить (не Удалить!)** непосредственно в программе.

- В будущем (новом) учебном году принимают новых сотрудников и увольняют сотрудников, решивших уволится после формирования нового учебного года.
- В текущем учебном году, после нажатия кнопки **«формирование нового учебного»** года возможно <u>только редактирование</u> карточек сотрудников, кнопка уволить будет недоступна.

| Сетевой Город. Образов 🗴                                          | _ |                                                                                  |
|-------------------------------------------------------------------|---|----------------------------------------------------------------------------------|
| ← → C ☐ 192.168.0.190/asp/SetupSchool/StaffInfoEdit.asp           |   | ର 🏠 🚍                                                                            |
| Сетевой Город. Образование<br>МБОУ_Гузь_тест                      | т | 5 мая 2016 г В системе работает 1 👤 🌥<br>екущий 2015/2016 уч.год 💄 admin 🛛 Выход |
| Управление Планирование Обучение Расписание Журнал Отчеты Ресурсы |   |                                                                                  |
| < Сотрудники / Сведения о сотруднике: Бембеев Арлтан Григорьевич  |   | ¶⊠Q0                                                                             |
| 😫 Сохраниль 🔀 Восстановить 🚔 Унифицированная форма № Т-2 🕶        |   | Журнал изменений                                                                 |
| Основная информация                                               | ^ |                                                                                  |
| •••• Фамилия Бембеев                                              |   |                                                                                  |
| Отчество                                                          |   |                                                                                  |
| Дата рождения 26.03.69                                            |   |                                                                                  |

В текущем учебном году возможно только редактирование карточек сотрудников

Шаг 4. Профили и Типы учебных периодов Раздел «ПЛАНИРОВАНИЕ», подраздел «Профили».

- Необходимо проверить профили (специализации) учебного плана нового учебного периода
- При необходимости отредактировать типы учебных периодов

| 📕 Сетевой Г | ород. Образов 🗙                        |             | •        | _      | _        |          | _      |       |   |   |    | _  |           |                                                   | - 0 X                       |
|-------------|----------------------------------------|-------------|----------|--------|----------|----------|--------|-------|---|---|----|----|-----------|---------------------------------------------------|-----------------------------|
| ← → C       | 192.168.0.190/asp/SetupScho            | ool/Calenda | r/Curric | ulum/C | uricului | nProfile | es.asp |       |   |   |    |    |           |                                                   | ର 🏠 🗉                       |
| Сете МБО    | вой Город. Образование<br>ОУ_Гузь_тест |             |          |        |          |          |        |       |   |   |    | 6  | удущий 20 | 5 мая 2016 г В системе<br>016/2017 уч.год 🛛 👤 adm | работает 1 👤<br>nin 🖞 Выход |
| Управление  | Планирование Обучение Распис           | ание Отчеть | a        |        |          |          |        |       |   |   |    |    |           | в теку                                            | щий уч.год 🔵                |
| 🔄 Проф      | Учебный план<br>Учебный год и периоды  | ного пла    | ана      |        |          |          |        |       |   |   |    |    |           |                                                   | 0                           |
| 😫 Coxpan    | Предметы                               | • 🕒 Удал    | ИТЬ      |        |          |          |        |       |   |   |    |    |           | Типы учебных пе                                   | риодов                      |
|             | Компоненты                             |             |          |        |          |          | Парал  | плели |   |   |    |    | 1         | Отметка для                                       | 1                           |
|             | Профили                                | 0 1         | 2        | 3      | 4        | 5        | 6      | 7     | 8 | 9 | 10 | 11 | 12        | удаления                                          |                             |
| Общеобр     | Нагрузка                               | x x         | x        | x      | x        | х        | х      | х     | х | x | x  | x  |           | Исп.                                              |                             |
|             | Учебный план                           |             |          |        |          |          |        |       |   |   |    |    |           |                                                   |                             |
|             | Индивидуальный учебный план            |             |          |        |          |          |        |       |   |   |    |    |           |                                                   |                             |
|             | Планирование уроков                    |             |          |        |          |          |        |       |   |   |    |    |           |                                                   |                             |
|             | Планы уроков                           |             |          |        |          |          |        |       |   |   |    |    |           |                                                   |                             |
|             |                                        |             |          |        |          |          |        |       |   |   |    |    |           |                                                   |                             |

Профили (специализации) учебного плана

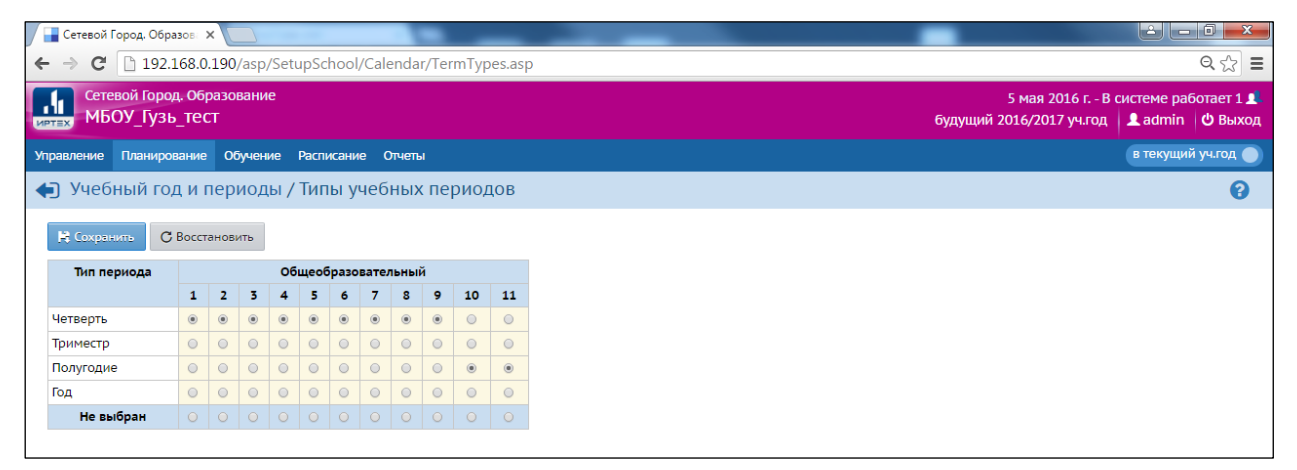

Учебный год и периоды / Типы учебных периодов

# Шаг 5. Учебный план, Учебный год и периоды

#### Раздел «ПЛАНИРОВАНИЕ», подраздел «Учебный год и периоды».

**Внимание**: Напоминаем, что в этом разделе находится кнопка завершения перехода на новый учебный год. Данная кнопка нажимается после завершения всех проверок, непосредственно перед началом учебного процесса.

Необходимо скорректировать расписание учебных периодов, каникул.

| → C 📋 192.168.0.190/asp/SetupSchool/Calendar/Years.asp Q 😭                                                          |                                                                                            |                                                                            |                                                                                                    |                                                                                                    |                                                                                         |                                    |  |
|----------------------------------------------------------------------------------------------------|--------------------------------------------------------------------------------------------|----------------------------------------------------------------------------|----------------------------------------------------------------------------------------------------|----------------------------------------------------------------------------------------------------|-----------------------------------------------------------------------------------------|------------------------------------|--|
| Сетевой Город. О<br>МБОУ_Гузь_те                                                                                    | бразование<br>2СТ                                                                          |                                                                            |                                                                                                    |                                                                                                    | 5 мая 2016 г В сист<br>будущий 2016/2017 уч.год 👤                                       | геме работает 1,<br>admin 🛛 🖒 Выхо |  |
| авление Планировани                                                                                                 | е Обучение Расписание                                                                      | Отчеты                                                                     |                                                                                                    |                                                                                                    |                                                                                         | текущий уч.год                     |  |
| Учебный год                                                                                                    |                                                                                            |                                                                            |                                                                                                    |                                                                                                    |                                                                                         | 8                                  |  |
|                                                                                                    |                                                                                            |                                                                            |                                                                                                    | От                                                                                                    | крыть новый год Вых                                                                     | одные дни                          |  |
| сентября 2016 г 31 аг                                                                                               | вгуста 2017 г.                                                                             |                                                                            |                                                                                                    |                                                                                                    | крытыновынгод вых                                                                       |                                    |  |
|                                                                                                    |                                                                                            |                                                                            |                                                                                                    |                                                                                                    |                                                                                         |                                    |  |
|                                                                                                    |                                                                                            |                                                                            |                                                                                                    |                                                                                                    |                                                                                         |                                    |  |
| Учебные периоды                                                                                                    |                                                                                            |                                                                            | Информа                                                                                                    | ация о каникулах                                                                                      |                                                                                         | ^                                  |  |
| Учебные периоды<br>У Изменить Типь                                                                                  | і учебных периодов                                                                         |                                                                            | <ul> <li>Информа</li> <li>Измен</li> </ul>                                                                            | ация о каникулах<br>нить Каникулы и параллели                                                         |                                                                                         | ^                                  |  |
| Учебные периоды<br>Изменить Типь<br>Название                                                                        | і учебных периодов<br>Дата начала                                                          | Дата окончания                                                             | ∧ Информа ✓ Измее                                                                                                    | ация о каникулах<br>нить Каникулы и параллели<br>Дата                                                 | Название                                                                                | ^                                  |  |
| Учебные периоды<br>У Изменить Типь<br>Название<br>1 четверть                                                        | і учебных периодов<br>Дата начала<br>1.09.16                                               | Дата окончания<br>10.11.16                                                 | <ul> <li>Информи</li> <li>Измен</li> <li>2.11.16</li> </ul>                                                           | ация о каникулах<br>нить Каникулы и параллели<br>Дата<br>10.11.16                                     | Название<br>Осенние каникулы                                                            | ^                                  |  |
| Учебные периоды<br>Изменить Типь<br>Название<br>1 четверть<br>2 четверть                                            | и учебных периодов<br>Дата начала<br>1.09.16<br>11.11.16                                   | Дата окончания<br>10.11.16<br>12.01.17                                     | <ul> <li>Информа</li> <li>Измен</li> <li>2.11.16</li> <li>27.12.16</li> </ul>                                         | ация о каникулах<br>иить Каникулы и параллели<br>Дата<br>10.11.16<br>12.01.17                         | Название<br>Осенние каникулы<br>Зимние каникулы                                         | ^                                  |  |
| Учебные периоды<br>✓ Изменить Типь<br>Название<br>1 четверть<br>2 четверть<br>3 четверть                            | гучебных периодов<br>Дата начала<br>1.09.16<br>11.11.16<br>13.01.17                        | Дата окончания<br>10.11.16<br>12.01.17<br>31.03.17                         | Киформи<br>Информи<br>2.11.16<br>27.12.16<br>22.03.17                                                                 | ация о каникулах<br>иить Каникулы и параллели<br>Дата<br>10.11.16<br>12.01.17<br>30.03.17             | Название<br>Осенние каникулы<br>Зимние каникулы<br>Весенние каникулы                    | ^                                  |  |
| Учебные периоды<br>✓ Изменить Тиль<br>Название<br>1 четверть<br>2 четверть<br>3 четверть<br>4 четверть              | учебных периодов<br>Дата начала<br>1.09.16<br>11.11.16<br>13.01.17<br>1.04.17              | Дата окончания<br>10.11.16<br>12.01.17<br>31.03.17<br>31.05.17             | <ul> <li>Информа</li> <li>Измен</li> <li>2.11.16</li> <li>2.7.12.16 -</li> <li>22.03.17 -</li> <li>1.06.17</li> </ul> | ация о каникулах<br>иить Каникулы и параллели<br>Дата<br>10.11.16<br>12.01.17<br>30.03.17<br>31.08.17 | Название<br>Осенние каникулы<br>Зимние каникулы<br>Весенние каникулы<br>Летние каникулы | ^                                  |  |
| Учебные периоды<br>Изменить Типь<br>Название<br>1 четверть<br>2 четверть<br>3 четверть<br>4 четверть<br>1 полугодие | а учебных периодов<br>Дата начала<br>1.09.16<br>11.11.16<br>13.01.17<br>1.04.17<br>1.09.16 | Дата окончания<br>10.11.16<br>12.01.17<br>31.03.17<br>31.05.17<br>12.01.17 | <ul> <li>Информа</li> <li>Измен</li> <li>2.11.16</li> <li>22.03.17</li> <li>1.06.17</li> </ul>                        | ация о каникулах<br>илть Каникулы и параллели<br>Дата<br>10.11.16<br>12.01.17<br>30.03.17<br>31.08.17 | Название<br>Осенние каникулы<br>Зимние каникулы<br>Весенние каникулы<br>Летние каникулы | ^                                  |  |

Расписание учебных периодов, каникул

# Шаг 6. Движение: Выбытие из школы, Выпускники, Перевод на следующий год

Раздел «УПРАВЛЕНИЕ», подраздел «Движение учащихся».

Все движения учеников ведутся согласно приказам движения учащихся, как в текущем, так и в будущем учебном году.

| Будущий учебный год (2016/2017)            | Текущий учебный год (2015/2016)           |  |  |  |  |  |
|--------------------------------------------|-------------------------------------------|--|--|--|--|--|
|                                            | Выбытие из школы в другие образовательн   |  |  |  |  |  |
|                                            | учреждения города, края, страны           |  |  |  |  |  |
|                                            | Перевод учеников на следующий учебный год |  |  |  |  |  |
|                                            | (на класс выше)                           |  |  |  |  |  |
|                                            | Переход учащихся из 9 в 10 класс          |  |  |  |  |  |
|                                            | (после экзаменов)                         |  |  |  |  |  |
|                                            | Выпуск 9 и 11 классов                     |  |  |  |  |  |
| Все зачисления учащихся:                   |                                           |  |  |  |  |  |
| в 1 класс;                                 |                                           |  |  |  |  |  |
| в остальные классы прибывших из других ОО; |                                           |  |  |  |  |  |
|                                            |                                           |  |  |  |  |  |

# 1. Выбытие из школы

Выбытие учащихся из школы ведется в <u>текущем</u> (старом) учебном году. Для выбытия создается документ движения – «*Выбытие из школы*»

| 📕 Сетевой Город. Образов        |                                                    |                                                                                   |
|---------------------------------|----------------------------------------------------|-----------------------------------------------------------------------------------|
| ← → C 🗋 192.168                 | 3.0.190/asp/SetupSchool/Movement/MoveBook.asp      | ର୍ 🏠 🚍                                                                            |
| Сетевой Город. С<br>ИБОУ_ГУЗЬ_Т | образование<br>ест                                 | 5 мая 2016 г В системе работает 1 💄<br>текущий 2015/2016 уч.год   👤 аdmin 🛛 Выход |
| Управление Планирован           | ие Обучение Расписание Журнал Отчеты Ресурсы       | 🔵 в будущий уч.год                                                                |
| 🔄 Книга движен                  | ия учащихся                                        | ₩₩₽0                                                                              |
| 💿 Добавить                      | _                                                  | Очередь выполнения процессов импорта учащихся                                     |
| Учебный год                     | 2015/2016                                          |                                                                                   |
| Тип документа                   | Выбытие из школы                                   |                                                                                   |
| Подтип документа                | Все зачисленные                                    |                                                                                   |
| Класс                           | <нет элементов для выбора>                         |                                                                                   |
| Для данного фильтра             | нет документов о движении учащихся                 |                                                                                   |
| Чтобы добавить новь             | ій документ о движении, нажмите кнопку "Добавить". |                                                                                   |

Создание документа движения на выбытие учащихся

| 📕 冒 Сетевой Город. Образов 🛪        |                                               |                                                                                 |
|-------------------------------------|-----------------------------------------------|---------------------------------------------------------------------------------|
| ← → C □ 192.168.0.                  | 190/asp/SetupSchool/Movement/MoveBookEdit.asp | Q 🔂 🔳                                                                           |
| Сетевой Город. Обр<br>ИБОУ_ГУЗЬ_ТЕС | азование<br>Г                                 | 5 мая 2016 г В системе работает 1 👤<br>текущий 2015/2016 уч.год 💄 admin 🖞 Выход |
| Управление Планирование             | Обучение Расписание Журнал Отчеты Ресурсы     |                                                                                 |
| Движение учащ                       | ихся / Создание документа о движении          | ₹ 2 2 8                                                                         |
| С Восстановить • Доб                | Бавить учеников в приказ                      |                                                                                 |
| Документ                            | ^                                             |                                                                                 |
| Учебный год                         | 2015/2016                                     |                                                                                 |
| Тип документа                       | Выбытие из школы                              |                                                                                 |
| Подтип документа                    | Все зачисленные 🔹                             |                                                                                 |
| № документа                         |                                               |                                                                                 |
| Дата документа                      | 5.05.16                                       |                                                                                 |
| Ученики<br>Добавьте учеников в г    | риказ                                         | ^                                                                               |
|                                     |                                               |                                                                                 |
|                                     |                                               |                                                                                 |

№ документа, дата, добавление учеников на движение

При выбытии учащегося, в документе движения, обязательно необходимо указывать образовательное учреждение, в которое выбывает учащийся, причину выбытия. Если информация об учреждении, в которое выбывает учащийся, отсутствует (не определились родители с ОО), указывается направление выбытия (в пределах города, края...)

| 📕 Сетевой Город. Образов 🗙            |                                          |                               |                                    | -                       |                                                                |
|---------------------------------------|------------------------------------------|-------------------------------|------------------------------------|-------------------------|----------------------------------------------------------------|
| ← → C 🗋 192.168.0.19                  | 90/asp/SetupSchool/Movement/Mov          | veBookEdit.asp                |                                    |                         | ର 🏠 🔳                                                          |
| Сетевой Город. Обра<br>ИБОУ_Гузь_тест | зование                                  |                               |                                    | 5 ма:<br>текущий 2015/2 | я 2016 г В системе работает 1 👤<br>2016 уч.год 🔒 admin 🖞 Выход |
| Управление Планирование               | Обучение Расписание Журнал Отче          | ты Ресурсы                    |                                    |                         |                                                                |
| Движение учащи                        | хся / Редактирование докум               | ента о движении               |                                    |                         | ₹ 2 2 8                                                        |
| 🖹 Сохранить 🔿 Восстан                 | овить Одобавить учеников в приказ        | • Удалить учеников из приказа | • Удалить документ                 | 🚔 На печа               | ать 💆 Экспорт в Excel                                          |
| Документ                              |                                          | ^                             |                                    |                         |                                                                |
| Учебный год                           | 2015/2016                                |                               |                                    |                         |                                                                |
| Тип документа                         | Выбытие из школы                         |                               |                                    |                         |                                                                |
| Подтип документа:                     | Все зачисленные                          |                               |                                    |                         |                                                                |
| № документа                           | 45 a6                                    |                               |                                    |                         |                                                                |
| Дата документа                        | 5.05.16                                  | <b>—</b>                      |                                    |                         |                                                                |
|                                       |                                          |                               |                                    |                         |                                                                |
| Ученики                               |                                          |                               |                                    | ^                       |                                                                |
| Имя на экране                         | K                                        | уда выбыл                     | Причина выбытия                    | Ред. Отметка<br>для     |                                                                |
| 1a                                    |                                          |                               |                                    | удаления                |                                                                |
| Волошина Стефания                     | Не указано                               |                               | <ul> <li>Другие причины</li> </ul> | • / □                   |                                                                |
|                                       | В пределах города                        |                               | •                                  |                         |                                                                |
|                                       | В пределах города<br>За пределами города |                               | <b>A</b>                           |                         |                                                                |
|                                       | За пределами региона                     |                               |                                    |                         |                                                                |
|                                       | Ближнее зарубежье<br>Дальнее зарубежье   |                               | <b>•</b>                           |                         |                                                                |

Документ о выбытии учащегося, указание направление и причины выбытия

# 2. Перевод учащихся на следующий год

(обычный перевод на класс выше)

Для перехода на следующий год, создается документ движения: «Перевод на следующий год», подтип документа: обычный (без экзаменов).

| 📕 📑 Сетевой Город. Образ     |                                                        |                                                                                     |
|------------------------------|--------------------------------------------------------|-------------------------------------------------------------------------------------|
| ← → C 🗋 192.16               | 58.0.190/asp/SetupSchool/Calendar/YearMoveBookEdit.asp | ର 🎲 🚍                                                                               |
| Сетевой Город.<br>ИБОУ_Гузь_ | Образование<br>ТЕСТ                                    | 5 мая 2016 г В системе работает 1 💄<br>текущий 2015/2016 уч.год   💄 admin   Ů Выход |
| Управление Планирова         | ние Обучение Расписание Журнал Отчеты Ресурсы          |                                                                                     |
| Переведенны                  | ые, второгодники и выпускники                          | ₹220                                                                                |
| 🛱 Сохранить 🛛 С В            | осстановить ОДобавить                                  |                                                                                     |
| Тип документа                | Перевод на следующий год                               |                                                                                     |
| Подтип документа             | обычный                                                |                                                                                     |
| № документа                  | 12                                                     |                                                                                     |
| Дата документа               | 10.08.16                                               |                                                                                     |
| Класс                        | 1a •                                                   |                                                                                     |
| Класс зачисления             | 2a •                                                   |                                                                                     |
| Добавьте учеников            | в приказ                                               |                                                                                     |

Атрибуты документа движения

Дата документа перевода на следующую ступень (класс), должна находится в летнем периоде, после окончания учебного процесса. Кнопкой «Добавить» добавляются учащиеся в приказ.

| 🔡 Сетевой Город. С                                                                                                    | Образова 🗙             |                       |                        |                |       | _                                             |                                        |
|----------------------------------------------------------------------------------------------------|------------------------|-----------------------|------------------------|----------------|-------|-----------------------------------------------|----------------------------------------|
| ← → C 🗋 19                                                                                                    | 92.168.0.1             | 90/asp/SetupSchool/Ca | alendar/AddYearStudent | s.asp          |       |                                               | Q 😭 🗉                                  |
| Сетевой Го<br>иртех МБОУ_Гу                                                                                                    | ород. Обра<br>УЗЬ_ТЕСТ | зование               |                        |                |       | 5 мая 2016 г В сі<br>текущий 2015/2016 уч.год | истеме работает 1 👤<br>👤 admin 🛛 выход |
| Управление План                                                                                                    | ирование               | Обучение Расписание   | Журнал Отчеты Ресурс   | Ы              |       |                                               |                                        |
| 🕣 Добавить                                                                                                    | ученик                 | ов в приказ           |                        |                |       |                                               | ₹ ₩ ₽ 9                                |
| • Добавить                                                                                                    |                        |                       |                        |                |       |                                               |                                        |
| Тип документа                                                                                                    |                        | Подтип документа      | № документа            | Дата документа | Класс | Класс зачисления                              |                                        |
| Перевод на следу                                                                                                    | ющий год               | обычный               | 56                     | 23.06.16       | 1a    | 2a                                            |                                        |
| Включить в прика                                                                                                    | a3                     |                       |                        | Имя на экране  | •     |                                               |                                        |
|                                                                                                    |                        |                       |                        | Все ученики    |       |                                               |                                        |
|                                                                                                    | Вакорин                | а Дарья               |                        |                |       |                                               |                                        |
|                                                                                                    | Верещаг                | ин Егор               |                        |                |       |                                               |                                        |
| Image: A start of the start of the start | Веселова               | а Виктория            |                        |                |       |                                               |                                        |
|                                                                                                    | Войтенко               | о Владислав           |                        |                |       |                                               |                                        |
|                                                                                                    | Гейн Пав               | ел                    |                        |                |       |                                               |                                        |
|                                                                                                    | Гнатенко               | Виктория              |                        |                |       |                                               |                                        |
|                                                                                                    | Качалов                | а Валерия             |                        |                |       |                                               |                                        |
|                                                                                                    | когут вла              | адимир                |                        |                |       |                                               |                                        |
| •                                                                                                    | Куровен                | ера Анастасио         |                        |                |       |                                               |                                        |
|                                                                                                    | Кудрявц                |                       |                        |                |       |                                               |                                        |
|                                                                                                    | Kupoppr                | va Aaura              |                        |                |       |                                               |                                        |

Отметки о выборе ученика для перевода

### 3. Переход учащихся из 9 в 10 класс (после экзаменов)

Для перехода на следующий год создается документ движения: «Перевод на следующий год», подтип документа: завершение программы (после экзаменов).

| 📕 📑 Сетевой Город. Образов       | ×                                |                      |                                                                                 |
|----------------------------------|----------------------------------|----------------------|---------------------------------------------------------------------------------|
| ← → C 🗋 192.168                  | .0.190/asp/SetupSchool/Calendar/ | YearMoveBookEdit.asp | ର 🏷 🚍                                                                           |
| Сетевой Город. О<br>МБОУ_Гузь_те | бразование<br>РСТ                |                      | 5 мая 2016 г В системе работает 1 💄<br>текущий 2015/2016 уч.год 🔒 admin 🛛 выход |
| Управление Планировани           | е Обучение Расписание Журнал     | Отчеты Ресурсы       |                                                                                 |
| 🗲 Переведенные                   | е, второгодники и выпускн        | ики                  | ₩223                                                                            |
| 🗎 Сохранить 🛛 📿 Вос              | становить • Добавить             |                      |                                                                                 |
| Тип документа                    | Перевод на следующий год         |                      |                                                                                 |
| Подтип документа                 | завершение программы (после экз  |                      |                                                                                 |
| № документа                      | 5 Переход в 10 кл                |                      |                                                                                 |
| Дата документа                   | 8.06.16                          |                      |                                                                                 |
| Класс                            | 9a                               |                      |                                                                                 |
| Класс зачисления                 | 10a 🔹                            |                      |                                                                                 |
| Добавьте учеников в г            | приказ                           |                      |                                                                                 |
| 1                                |                                  |                      |                                                                                 |

Переход учащихся из 9 в 10 класс

Дата документа перевода на следующую ступень (класс) должна находится в летнем периоде после окончания учебного процесса. Кнопкой «Добавить» добавляются учащиеся в приказ как в предыдущем пункте.

# 4. Выпуск 9 и 11 классов

Для выпуска учащихся создается документ движения: «Выпускники», подтип документа: обычный.

| Сетевой Город. Образо         |                                   |                      | _                          |                                                                |
|-------------------------------|-----------------------------------|----------------------|----------------------------|----------------------------------------------------------------|
| ← → C 🗋 192.16                | 8.0.190/asp/SetupSchool/Calendar/ | YearMoveBookEdit.asp |                            | Q ☆ 〓                                                          |
| Сетевой Город.<br>ИБОУ_ГУЗЬ_1 | Образование<br>ГЕСТ               |                      | 5 мая :<br>текущий 2015/20 | 2016 г В системе работает 1 👤<br>16 уч.год 🛛 👤 admin 🛛 о Выход |
| Управление Планирован         | ние Обучение Расписание Журнал    | Отчеты Ресурсы       |                            |                                                                |
| Переведенны                   | іе, второгодники и выпускн        | ики                  |                            | 12 2 2 A                                                       |
| К Сохранить С Во              | осстановить 🛇 Добавить            |                      |                            |                                                                |
| Тип документа                 | Выпускники                        |                      |                            |                                                                |
| Подтип документа              | обычный                           |                      |                            |                                                                |
| № документа                   | 56                                |                      |                            |                                                                |
| Дата документа                | 1.07.16                           |                      |                            |                                                                |
| Класс                         | 11a 🔹                             |                      |                            |                                                                |
| Класс зачисления              | Выпускной                         |                      |                            |                                                                |
| Добавьте учеников в           | з приказ                          |                      |                            |                                                                |

#### Создаем документ движения на выпуск

| 📕 Сетевой Город. Об     | разов 🗙                      |                 |                                                 |                 |       |                                                                                       |                                    | × |
|-------------------------|------------------------------|-----------------|-------------------------------------------------|-----------------|-------|---------------------------------------------------------------------------------------|------------------------------------|---|
| ← → C 🗋 192             | 2.168.0.190/asp/Setup        | School/Calend   | ar/AddYearStudents                              | asp             |       |                                                                                       | Q 🖒                                | Ξ |
| Сетевой Гор<br>ИБОУ_Гуз | од. Образование<br>1Ь_ТЕСТ   |                 |                                                 |                 |       | 5 мая 2016 г В систе<br>текущий 2015/2016 уч.год 🔒 а                                  | ме работает 1 👤<br>admin 🛛 😃 Выход |   |
| Управление Планир       | ование Обучение Ра           | списание Журн   | нал Отчеты Ресурсь                              | I.              |       |                                                                                       |                                    |   |
| Добавить у              | чеников в прика              | 3               |                                                 |                 |       |                                                                                       | ₩₩₽₽0                              |   |
| • Добавить              |                              |                 |                                                 |                 |       |                                                                                       |                                    |   |
| Тип документа           | Подтип докум                 | ента            | № документа                                     | Дата документа  | Класс | Класс зачисления                                                                      |                                    |   |
| Выпускники              | обычный                      |                 | 56                                              | 1.07.16         | 11a   | Выпускной                                                                             |                                    |   |
| Включить в приказ       | Имя на экране<br>Все ученики |                 |                                                 | Аттестат        |       | Куда выбыл<br>Причина выбытия                                                         |                                    | 1 |
| V                       | Алексеева Алиса              | Аттестат о ср.  | . (полном) общ. образо                          | овании          |       | Не указано<br>В пределах города<br>ОО ВО                                              | ß                                  | 1 |
| V                       | Безворотний Марк             | Серебр. меда    | ль. Атт. о ср. (полн.) об                       | іщ. образовании |       | Не указано<br>За пределами города<br>в армию                                          | ß                                  |   |
|                         |                              |                 |                                                 |                 |       | Не указано                                                                            | •                                  |   |
|                         | Белогорцев Даниил            | Золотая меда    | тая медаль. Атт. о ср. (полн.) общ. образовании |                 |       | • В пределах города                                                                   |                                    |   |
|                         |                              |                 |                                                 |                 |       | 00 B0                                                                                 | •                                  |   |
|                         | Воробьева Алина              | Без аттест. о о | ср. (полн.) общ. образо                         | рвании          | ,     | Поступили на работу и не продолжают об<br>не работают и не учатся<br>в армию<br>ОО 80 | учение                             |   |
|                         | Гаевский Павел               | Аттестат о ср.  | . (полном) общ. образо                          | овании          |       | В пределах города<br>ОО ВО                                                            | C                                  |   |

#### Добавляем учащихся на выпуск

При выпуске учащихся, как и при выбытии, указывается дополнительная информация о выпуске учащегося.

# Шаг 7. Зачисление учащихся

Зачисление учащихся в образовательную организацию ведется через раздел «УПРАВЛЕНИЕ», подраздел «Движение учащихся» в текущем учебном году во время учебного процесса. После окончания учебного процесса все зачисления происходят только в новом учебном году.

# 1. Зачисление учащихся в 10 классы

Для зачисления учащихся в 10 классы из других ОО или после выбытия из образовательной организации необходимо:

- В <u>Будущем (новом)</u> учебном году, необходимо создать документ движения «Зачисление в школу» подтип «Все зачисленные»;
- Указать номер, дату приказа (документа);

| 📔 Сетевой Город. Образов 🗙                             |                                            | · · ·                     |                                                                   |                                                     |
|--------------------------------------------------------|--------------------------------------------|---------------------------|-------------------------------------------------------------------|-----------------------------------------------------|
| ← → C 🗋 192.168.0.3                                    | 190/asp/SetupSchool/Mc                     | ovement/MoveBookEd        | lit.asp?AT=35463598052679393446085&SVER=547317437&RestoreParams=1 | ର 🏠 🚍                                               |
| Сетевой Город. Обр<br>МБОУ_Гузь_тес                    | азование<br>Т                              |                           | 5 мая 201<br>будущий 2016/2017 у                                  | 5 г В системе работает 1 💄<br>ч.год 🔒 admin 🖞 Выход |
| <ul> <li>Эправление</li> <li>Движение учаща</li> </ul> | обучение Расписание<br>ихся / Создание дон | очеты<br>кумента о движен | нии                                                               | 0                                                   |
| С Восстановить О Доб                                   | Бавить учеников в приказ                   |                           |                                                                   |                                                     |
| Документ                                               |                                            | ^                         |                                                                   |                                                     |
| Учебный год                                            | 2016/2017                                  |                           |                                                                   |                                                     |
| Тип документа                                          | Зачисление в школу                         |                           |                                                                   |                                                     |
| Подтип документа                                       | Все зачисленные                            | •                         |                                                                   |                                                     |
| № документа                                            | 10 кл зч                                   |                           |                                                                   |                                                     |
| Дата документа                                         | 13.07.16                                   | <b></b>                   |                                                                   |                                                     |
| Ученики                                                |                                            |                           | <u>^</u>                                                          |                                                     |
| Добавьте учеников в п                                  | триказ                                     |                           |                                                                   |                                                     |

#### Создание документа движения на зачисление

#### Далее нажимается кнопка «Добавить учеников в приказ»

| Сетевой Город. О<br>МБОУ_Гузь_те | Бразование<br>РСТ         |                                           |        |   |
|----------------------------------|---------------------------|-------------------------------------------|--------|---|
|                                  | е Обучение Расписание     |                                           |        |   |
| 🕞 Движение уча                   | цихся / Создание д        | Добавить учетиков в приказ                | ×      | 0 |
| С Восстановить О Д               | обавить учеников в приказ | Класс зачисления 10а                      | •      |   |
| Учебный год                      | 2016/2017                 | • Выпускники и выбывшие                   |        |   |
| Тип документа                    | Зачисление в школу        | <ul> <li>Быстрый ввод учеников</li> </ul> |        |   |
| Подтип документа                 | Все зачисленные           | О Импорт учеников                         |        |   |
| № документа                      | 10 кл зч                  | • Расширенный импорт учеников             |        |   |
| Дата документа                   | 13.07.16                  | 🗲 🔍 Добавить                              | Отмена |   |
| Ученики                          |                           |                                           |        | ^ |

Выбор класса и категории зачисления учащихся

Выпускники и выбывшие:

- выберите пункт Выпускники и выбывшие;
- выберите класс, например 10 А;
- нажмите кнопку «Добавить»

| Сетевой Город. Образов 🗙 🚺                                                                                         | · · ·                                             | _                                  |                           | -                       |                                      |                                      |
|----------------------------------------------------------------------------------------------------|---------------------------------------------------|------------------------------------|---------------------------|-------------------------|--------------------------------------|--------------------------------------|
| ← → C [] 192.168.0.190/asp/SetupSch                                                                                | ool/Movement/PoolStudentsS                        | elect.asp                          |                           |                         |                                      | ९ ☆ ≡                                |
| Сетевой Город. Образование<br>МБОУ_Гузь_тест                                                                       |                                                   |                                    |                           | 5<br>будущий 201        | мая 2016 г В сис<br>16/2017 уч.год 🔒 | теме работает 1 👤<br>admin 🛛 😃 Выход |
| Управление Планирование Обучение Распис                                                                            | ание Отчеты                                       |                                    |                           |                         |                                      |                                      |
| Выбор свободных учеников                                                                                           |                                                   |                                    |                           |                         |                                      | 0                                    |
| Добавить     Категория доступности     Быбытие     Общеобразовател     Пол     Число записей на со     Все     100 | Организация выбытия<br>вная • Все • •<br>птранице | Год выбытия<br>2015/2016 •         | Класс/группа выбытия<br>9 | Причина выобітия<br>Все | зачисленные<br>по алф<br>т А         | е в систему<br>выту<br>• - я •       |
| №<br>n/n <u>Ф.И.О.</u>                                                                                             | Дата рождения Организаци                          | ия выбытия Причина выб             | ытия Место выбытия        | Год выбытия             | Дата выбытия                         | Класс/группа<br>выбытия              |
| <ul> <li>Яценюк Арсений Петрович</li> <li>4.</li> </ul>                                                            | 01.10 МБОУ_Гузь_тест                              | Другие причины                     |                           | 2015/2016               | 5.05.16                              | 9a                                   |
| Условные обозначения <ul> <li>Перевод осуществляется по распределени</li> </ul>                                    | но из очереди, поэтому выбор возможе              | ен только в категории "Распределен | ие'!                      |                         |                                      |                                      |

#### Категории для сортировки и поиска учащегося

Любого учащегося выпускающегося из образовательного учреждения края, возможно найти непосредственно в системе, используя характерные признаки.

- Категория: Выпуск/Выбытие
- Тип ОО: Общеобразовательная/Дошкольное образование
- Организация выбытия: № школы, садика....,
- Год выбытия: 2015/2016.....,
- Класс/группа выбытия: класс школы, группа д. сада....
- Причина выбытия: В другие ОО, другие причины,
- Сортировка по алфавиту,
- Применить поиск.

Фамилии учеников, которых необходимо внести в приказ отмечаются метками, далее по кнопке «Добавить» добавляются учащиеся.

Если учащийся прибывает из другого региона или другой образовательной организации, в которой не работают с системой АИС «Сетевой город. Образование», учащегося добавляют через меню: «Быстрый ввод учеников»

| 冒 Сетевой Город. Образов 🗙                                                                                                    |                                                                                                    |                                                                                     |
|----------------------------------------------------------------------------------------------------|----------------------------------------------------------------------------------------------------|-------------------------------------------------------------------------------------|
| ← → C 🗋 192.168.0.190/asp/SetupSchool/Mov                                                                                                    | /ement/MoveBookEdit.asp                                                                                                    | Q 🎲 🚍                                                                               |
| Сетевой Город. Образование<br>МБОУ_Гузь_тест                                                                                                    |                                                                                                    | 5 мая 2016 г В системе работает 1 💄<br>будущий 2016/2017 уч.год   💄 admin ㅣ 🖒 Выход |
| Управление Планирование Обучение Расписание О                                                                                                    |                                                                                                    | _                                                                                   |
| Движение учащихся / Создание док                                                                                                    | Добавить учеников в приказ ×                                                                                                    | 0                                                                                   |
| <ul> <li>С Восстановить</li> <li>О Добавить учеников в приказ</li> <li>Документ</li> <li>Учебный год</li> <li>2016/2017</li> <li>Тип документа</li> <li>Зачисление в полу</li> <li>Подтип документа</li> <li>Все зачисленные</li> <li>№ документа</li> <li>23</li> <li>Дата документа</li> <li>23.06.16</li> </ul> | <ul> <li>Прикреплённые к ОО</li> <li>Выпускники и выбывшие</li> <li>Быстрый ввод учеников</li> <li>Импорт учеников</li> <li>Расширенный импорт учеников</li> </ul> |                                                                                     |
| Ученики<br>Добавьте учеников в приказ                                                                                                    |                                                                                                    | ^                                                                                   |

Быстрый ввод учеников

| Сетевой Город, Образов 🗙                                        |                                                                                              |                                                      |                                            |                                           |
|-----------------------------------------------------------------|----------------------------------------------------------------------------------------------|------------------------------------------------------|--------------------------------------------|-------------------------------------------|
| ← → C 🗋 192.168.0.190/asp/SetupSchool/StudentQAdd.asp           |                                                                                              |                                                      |                                            | ର୍ 🎡 🔳                                    |
| Сетевой Город. Образование<br>МБОУ_Гузь_тест                    |                                                                                              |                                                      | 5 мая 2016 г В<br>будущий 2016/2017 уч.год | системе работает 1 💄 ᅌ<br>🎍 admin 🛛 Выход |
| Сведения о новых учениках                                       |                                                                                              |                                                      |                                            | 0                                         |
| Список новых учеников:<br>Серов<br>№ документа о<br>зачислении: | Сохранить                                                                                    | Е действия -<br>Добавить/Обновить<br>Очистить форму. |                                            |                                           |
| но След. Удалить Пол                                            | Зеленая<br>Ирина<br>Павловна<br>15.04.09<br>© Мужской ® Женский<br>Green                     |                                                      |                                            |                                           |
| и пароль<br>••• Подтверждение                                   | <ul> <li>Пользователь должен<br/>входе в систему</li> </ul>                                  | сменить пароль при первом                            |                                            |                                           |
| Предпочтительный<br>способ связи<br>Е-Mail<br>Класс:            | <ul> <li>Сообщения системы С</li> <li>Е-Маіl</li> <li>Бумажная почта</li> <li>10а</li> </ul> | етевой Город. Образование                            |                                            |                                           |
|                                                                 | Отец                                                                                         |                                                      |                                            |                                           |

Анкетная форма информации об учащемся, пункты для обязательного заполнения

- Звездочками отмечены пункты для обязательного заполнения;
- Обратить внимание в какой класс зачисляется учащийся;
- Кнопка «Действия» позволяет через всплывающее меню Добавить/Обновить сформировать список пакетного сохранения в документе движения.

# 2. Зачисление учащихся в 1 классы

Зачисление учащихся в первые классы происходит аналогично предыдущему пункту. Отличие находится только в категориях поиска учащегося.

| Сетевой Город. Обра                                                                    | зование                     |                    |                 |            |                |           |               |                | мая 2016 г В сис | теме работа          | ает 1 👤   |
|----------------------------------------------------------------------------------------|-----------------------------|--------------------|-----------------|------------|----------------|-----------|---------------|----------------|------------------|----------------------|-----------|
| WPTEX MDO3_TySb_Tect                                                                   | DE                          |                    |                 |            |                |           |               | будущий 20     | 16/2017 уч.год   |                      | выход     |
| управление планирование                                                                | Обучение Расписан           | ие отчеты          |                 |            |                |           |               |                |                  |                      |           |
| Выбор свободнь                                                                         | х учеников                  |                    |                 |            |                |           |               |                |                  |                      | 0         |
| • Добавить                                                                             |                             |                    |                 |            |                |           |               | He             | зачисленны       | е в систе            | эму       |
| Категория доступности                                                                  | Тип ОО                      | Органи             | зация выбытия [ | од выбытия |                | Класс/гру | уппа выбытия  | Причина выбыти | я По алф         | авиту                |           |
| Выбытие 🔹                                                                              | Общеобразовательна          | вя 🔹 Все           | •               | 2015/2016  | •              | 9         | •             | Bce            | ▼ A              | • - я •              |           |
| Пол                                                                                    | Число записей на стр        | анице              |                 |            |                |           |               |                |                  |                      |           |
| Bce                                                                                    | 100                         | <b>Q</b> Прим      | енить           |            |                |           |               |                |                  |                      |           |
|                                                                                        |                             |                    | Организация     | выбытия    | Причина выб    | ытия      | Место выбытия | Год выбытия    | Дата выбытия     | Класс/груг<br>выбыти | ппа<br>ия |
| N <sup>₽</sup><br>n/n <u>Φ.</u> /                                                      | <u>ю.</u> д                 | ата рождения       |                 |            |                |           |               | 0045 (0044     | 5.05.16          | 9a                   |           |
| №         Ф.И           п/п         Ф.И           Г         1         Яценюк Арсений Г | <u>.0.</u><br>Іетрович 4.01 | ата рождения<br>10 | МБОУ_Гузь_тест  |            | Другие причинь | I.        |               | 2015/2016      | 5.05.16          |                      |           |

Тип ОО - выбрать «Дошкольное образование»

При поиске учащегося выбирается тип ОО – «Дошкольное образование» и по названию выбирается непосредственно учреждение выбытия ребенка.

**ПРИМЕЧАНИЕ.** Все дошкольные образовательные учреждения, в обязательном порядке, при наличии информации, должны указать общеобразовательное учреждение, в которое направляется выпускник.

При зачислении учащегося информации о котором нет в системе АИС СГО, информацию об учащемся заносится также через быстрый ввод учеников.

# 3. Зачисление учащихся списком из файла

Зачисления учащихся образовательную организацию списком осуществляется следующим образом:

- В <u>Будущем (новом)</u> учебном году, создается документ движения «Зачисление в школу» подтип «Все зачисленные»;
- Указать номер, дату приказа (документа);

При добавлении учащихся в приказ в всплывающем меню, отмечается режим «Импорт учеников» или «Расширенный импорт учеников».

| 📕 Сетевой Город. Образов 🔾                                      | ×                                     |                                                                                                    |        |                                              |                              |                       |
|-----------------------------------------------------------------|---------------------------------------|----------------------------------------------------------------------------------------------------|--------|----------------------------------------------|------------------------------|-----------------------|
| ← → C 🗋 192.168.0.190/asp/SetupSchool/Movement/MoveBookEdit.asp |                                       |                                                                                                    |        |                                              |                              | ৫ ঐ ≣                 |
| Сетевой Город. Обр<br>ИБОУ_Гузь_тес                             |                                       |                                                                                                    |        | 5 мая 2016 г В с<br>будущий 2016/2017 уч.год | истеме раб<br><b>1</b> admin | ботает 1 👤<br>🖒 Выход |
| Управление Планирование                                         | Обучение Расписание                   | Огчеты                                                                                                    |        |                                              |                              |                       |
| 🗲 Движение учащ                                                 | ихся / Создание дон                   | Добавить учеников в приказ                                                                                                    | ×      |                                              |                              | 0                     |
| С Восстановить О До<br>Документ<br>Учебный год                  | бавить учеников в приказ<br>2016/2017 | <ul> <li>Прикреплённые к ОО</li> <li>Выпускники и выбывшие</li> <li>Быстрый ввод учеников</li> <li>Выстрый и вод учеников</li> </ul> |        |                                              |                              |                       |
| Тип документа                                                   | Зачисление в школу                    | <ul> <li>Расширенный импорт учеников</li> </ul>                                                                                      |        |                                              |                              |                       |
| Подтип документа                                                | Все зачисленные                       |                                                                                                    |        |                                              |                              |                       |
| № документа                                                     | 100 Список                            | • Добавить                                                                                                    | Отмена |                                              |                              |                       |
| Дата документа                                                  | 6.07.16                               |                                                                                                    |        |                                              |                              |                       |
|                                                                 |                                       |                                                                                                    |        |                                              |                              |                       |
| Ученики                                                         |                                       |                                                                                                    |        | ^                                            |                              |                       |

#### Зачисление учеников списком из файла

| 📔 Сетевой Город. Образов                                                                          | ×                          |                               |     |
|---------------------------------------------------------------------------------------------------|----------------------------|-------------------------------|-----|
| ← → C 🗋 192.168                                                                                   | .0.190/asp/SetupSchool/M   | ବ 🏠 🚍                         |     |
| Сетевой Город. Образование<br>МБОУ_Гузь_тест<br>Управляние Планикорание Обчиные Расписание Опчеты |                            |                               |     |
| 🖨 Движение уча                                                                                    |                            | Импорт учеников               | × 0 |
| С Восстановить О Д                                                                                | Добавить учеников в приказ | Выбрать фойл<br>Резделитель ; |     |
| Учебный год                                                                                       | 2016/201/                  | как пользоваться импортом     |     |
| Тип документа                                                                                     | Зачисление в школу         |                               |     |
| Подтип документа                                                                                  | Все зачисленны             |                               |     |
| № документа                                                                                       | 100 Cnic ok                |                               |     |
| Дата документа                                                                                    | 6.07.16                    |                               |     |
| Ученики                                                                                           |                            |                               | ^   |

Помощь в описании режима загрузки информации из файла

Перед началом загрузки из файла рекомендуем изучить страницу описания требований к файлу, содержанию файла списка учащихся, а также алгоритм загрузки информации.

# Шаг 8. Завершение открытия нового года.

Для завершения перехода на новый учебный год необходимо перейти в Будущий учебный год на вкладку «ПЛАНИРОВАНИЕ», подраздел «Учебный год и периоды», нажать на кнопу «Открыть новый год»

| 📕 Сетевой Город. Образов                           | ×                                                        | A Transport opportunity |  |               |                      |                                                     | ≟ _ © <mark>×</mark>                |
|----------------------------------------------------|----------------------------------------------------------|-------------------------|--|---------------|----------------------|-----------------------------------------------------|-------------------------------------|
| ← → C 🗋 192.168                                    | ← → C 🗋 192.168.0.190/asp/SetupSchool/Calendar/Years.asp |                         |  |               |                      |                                                     | Q 🕸 🖬                               |
| Сетевой Город. Образование<br>МБОУ_Гузь_СОШ_тест   |                                                          |                         |  |               |                      | 6 мая 2016 г.– В сист<br>будущий 2013/2014 уч.год 🔒 | еме работает 1 👤<br>admin 🛛 😃 Выход |
| Управление Планирование Обучение Расписание Отчеты |                                                          |                         |  |               |                      |                                                     | текущий уч.год 🔵                    |
| 🔙 Учебный год                                      | 🕣 Учебный год                                            |                         |  |               |                      |                                                     | 0                                   |
| 1 сентября 2013 г 31 августа 2014 г.               |                                                          |                         |  |               | одные дни            |                                                     |                                     |
| Учебные периоды                                    | Учебные периоды                                          |                         |  | Информация    | о каникулах          |                                                     | ^                                   |
| 🖍 Изменить Пипы учебных периодов                   |                                                          |                         |  | 🖍 Изменить    | Каникулы и параллели |                                                     |                                     |
| Название                                           | Дата начала                                              | Дата окончания          |  |               | Дата                 | Название                                            |                                     |
| 1 четверть                                         | 1.09.13                                                  | 10.11.13                |  | 2.11.13 10.11 | .13                  | Осенние каникулы                                    |                                     |
| 2 четверть                                         | 11.11.13                                                 | 12.01.14                |  | 27.12.13 12.0 | 1.14                 | Зимние каникулы                                     |                                     |
| 3 четверть                                         | 13.01.14                                                 | 31.03.14                |  | 22.03.14 30.0 | 3.14                 | Весенние каникулы                                   |                                     |
| 4 четверть                                         | 1.04.14                                                  | 31.05.14                |  | 1.06.14 31.08 | .14                  | Летние каникулы                                     |                                     |
| 1 полугодие                                        | 1.09.13                                                  | 12.01.14                |  |               |                      |                                                     |                                     |
| 2 полугодие                                        | 13.01.14                                                 | 31.05.14                |  |               |                      |                                                     |                                     |
|                                                    |                                                          |                         |  |               |                      |                                                     |                                     |
|                                                    |                                                          |                         |  |               |                      |                                                     |                                     |
|                                                    |                                                          |                         |  |               |                      |                                                     |                                     |

Кнопка окончательного перехода на новый учебный год

| 📘 Сетевой Город. Образов 🗙                         |               | 1 Prompose opportunity, a                                                                    | _                                                                                   |                                |
|----------------------------------------------------|---------------|----------------------------------------------------------------------------------------------|-------------------------------------------------------------------------------------|--------------------------------|
| ← → C 🗋 192.168.0.19                               | ର୍ 🍰 🚍        |                                                                                              |                                                                                     |                                |
| Сетевой Город. Образование<br>МБОУ_Гузь_СОШ_тест   |               |                                                                                              | 6 мая 2016 г В системе работает 1 👤<br>будущий 2013/2014 уч.год   👤 аdmin   🖒 Выход |                                |
| Управление Планирование Обучение Расписание Отчеты |               |                                                                                              |                                                                                     |                                |
| 🔄 Учебный год                                      |               | Внимание!                                                                                    |                                                                                     | 0                              |
| 1 сентября 2013 г 31 августа 2014 г.               |               | После открытия нового года никакие данные старого года поменять будет<br>нельзя! Продолжить? |                                                                                     | Открыть новый год Выходные дни |
| Учебные периоды                                    |               |                                                                                              | •Да •Нет                                                                            | ^                              |
| 🖋 Изменить 🛛 Типы уче                              | бных периодов |                                                                                              | се сменить Каникулы и паралле                                                       | ли                             |
| Название                                           | Дата начала   | Дата окончания                                                                               | Дата                                                                                | Название                       |
| 1 четверть                                         | 1.09.13       | 10.11.13                                                                                     | 2.11.13 10.11.13                                                                    | Осенние каникулы               |
| 2 четверть                                         | 11.11.13      | 12.01.14                                                                                     | 27.12.13 12.01.14                                                                   | Зимние каникулы                |
| 3 четверть                                         | 13.01.14      | 31.03.14                                                                                     | 22.03.14 30.03.14                                                                   | Весенние каникулы              |
| 4 четверть                                         | 1.04.14       | 31.05.14                                                                                     | 1.06.14 31.08.14                                                                    | Летние каникулы                |

Окно предупреждения об окончательном переходе на новый год

# ПРИМЕЧАНИЕ:

Напоминаем, что закрытие учебного года необходимо делать только после окончательной проверки всех настроек нового учебного года.

Переводить учеников из класса в класс возможно только после окончательного перехода на новый учебный год. До закрытия старого года это возможно делать только через выбытие и зачисление, при этом для предотвращения возможного дублирования записи, необходимо учитывать и исключать совпадения дня выбытия и дня зачисления ученика.

# Приложение 1

# ПЛАН-ГРАФИК

# работы общеобразовательных организаций

# в АИС «Сетевой город. Образование»

| Дата                       | Действия<br>в АИС «Сетевой                                                                                                    | Примечания                                                                                                    |
|----------------------------|----------------------------------------------------------------------------------------------------|----------------------------------------------------------------------------------------------------|
|                            | город. Образование»                                                                                                    |                                                                                                    |
|                            |                                                                                                    | После нажатия кнопки «Формирование следующего года»<br>(вкладка «Планирование» → пункт меню «Учебный год и<br>периоды» → кнопка «Формирование следующего года»),<br>в интерфейсе будущего учебного года можно:<br>- редактировать Учебный план, Профили, Нагрузки для<br>нового учебного года;<br>- формировать списки классов и получать отчёты о<br>наполняемости классов для нового учебного года;<br>- приступать к созданию расписания для нового учебного<br>года.     |
| с 1 апреля                 | Формирование нового<br>учебного года                                                                                                    | <b>ВНИМАНИЕ!</b> Календарно-тематическое планирование (КТП) переносится в будущий учебный год сразу же после нажатия кнопки «Формирование следующего года». Учителя не должны изменять КТП в текущем (закрываемом) году, иначе эти изменения не попадут в новый год.                                                                                                    |
|                            |                                                                                                    | ВНИМАНИЕ! Перед тем как нажать кнопку «Формирование следующего года», необходимо просмотреть список сотрудников и убедиться, что сотрудники, которые уже не работают в школе, имеют статус «Уволенный». Такие сотрудники не будут скопированы в будущий учебный год.                                                                                                    |
| Май-июнь                   | Создаются приказы:<br>- о переводе учеников<br>из 1-8-х классов и 10-х<br>классов на следующий<br>учебный год;<br>- об оставлении на<br>повторное обучение<br>(т.е. о второгодниках). | Перевод на следующий год, включая второгодников,<br>нужно проводить в разделе «Движение» в текущем<br>учебном году. Для 1-8-х классов и 10-х классов в<br>разделе Управление → Движение учащихся выбирается<br>тип документа «Перевод на следующий год», подтип<br>документа «Обычный». Для учащихся, прикреплённых к<br>ОО (если такие есть): «В прикреплённые к ОО».<br>ВНИМАНИЕ! Приказы с типом «Второгодники» есть<br>возможность создавать для учеников любых классов. |
| Середина-<br>конец<br>июня | Создаются приказы:<br>- о переводе учеников<br>из 9-х в 10-е классы,<br>либо об оставлении 9-<br>классников на<br>повторное обучение;                                                 | Перевод на следующий год, включая второгодников,<br>нужно проводить в разделе «Движение» в текущем<br>учебном году. Для 9-х классов в разделе Управление →<br>Движение учащихся выбирается тип документа «Перевод<br>на следующий год», подтип документа «Завершение<br>программы (после экзаменов)».                                                                                                    |

|                             | - о выпуске учеников из<br>11-х классов.                                                  | <b>ВНИМАНИЕ!</b> Как правило, приказы о выпуске оформляют для учащихся 11-х (12-х) классов, но если необходимо, можно создавать документы с типом «Выпускники» также для 4-х и 9-х классов.                                                                                                    |
|-----------------------------|-------------------------------------------------------------------------------------------|----------------------------------------------------------------------------------------------------|
| Июнь-<br>август             | Создаются приказы:<br>- о выбытии из школы;<br>- о зачислении в школу.                    | Документы о летнем выбытии и зачислении создаются в будущем учебном году (в разделе Управление → Движение учащихся → типами документов - «Зачисление в школу» и «Выбытие из школы».<br><b>ВНИМАНИЕ!</b> Дата приказа о зачислении может быть не ранее 1 июня. Если зачисление нужно сделать более ранней датой, в поле «№ документа» введите реальную дату приказа.                                                                                                    |
| Первые<br>числа<br>сентября | Создаются приказы:<br>- о зачислении в 1-е<br>классы;<br>- о зачислении в 10-е<br>классы. | Зачисление производится из Списка свободных учеников<br>(«Выпускники и выбывшие»). Категории доступности<br>«Выпуск» и «Выбытие».                                                                                                    |
| Сентябрь                    | Открытие нового учебного года                                                             | Перед тем как нажать кнопку «Открыть новый год»,<br>внимательно проверьте в текущем году:<br>- документы о переводе на следующий учебный год: все<br>учащиеся должны быть зачислены в соответствующие<br>классы;<br>- документы о выпускниках и второгодниках.<br>Затем переключитесь в будущий учебный год и<br>проверьте:<br>- документы о летнем выбытии;<br>- документы о летнем зачислении.<br>ВНИМАНИЕ! После того как окончательно открыт<br>новый учебный год, обязательно проверьте и измените,<br>если необходимо:<br>- профили классов и классных руководителей;<br>- в экране «Планирование» → «Учебный год и периоды»<br>проверьте, что во всех параллелях выбран верный тип<br>учебного периода (например, в 1-9 кл четверти, в 10-11<br>кл полугодия), причём по каждому профилю;<br>- тип учебного плана для классов: «классический» или<br>«индивидуальный учебный план»;<br>- проверьте границы учебных периодов и каникулы. |
| Сентябрь-<br>май            | Текущая работа                                                                            |                                                                                                    |

Приложение 2

# Дублирование записей об учащихся

В данном разделе инструкции мы рассмотрим несколько типовых ситуаций, связанных с созданием дублирующих учетных записей учащихся.

# Возможные дубли при зачислении учащегося:

- 1. Учетная запись учащегося образовательной организации дублируется с учетной записью дошкольной образовательной организации. Чаще всего это происходит при зачислении ученика в ОО, до того как он был выпущен или дата приказа о выпуске в дошкольной образовательной организации позже даты зачисления.
- 2. Перевод ученика из одного ОО в другое не может пересекаться по датам. Дата выпуска должна быть строго раньше и не совпадать с датой зачисления.

В связи с тем, что дата выпуска, выбытия и дата зачисления являются датой обучения в образовательной организации, эти даты не должны совпадать.

- 3. При зачислении из файла учащихся списком, дублированная запись об учащемся, будет загружена с дублированием (пересечением).
- 4. При формировании приказов о движении учащихся, обратить внимание на указание подтипа документа (Все зачисленные или Прикрепленные к ОО). От этого зависит, будут ли учащиеся отображаться в классе или в параллели.

### Возможные дубли при выбытии учащегося:

При выбытии учащегося необходимо проверить, что после даты приказа о выбытии учащемуся не проставлялись отметки об успеваемости, посещаемости и обязательных отметках (точки). Иначе это приведет к некорректному выбытию и пересечению с другой образовательной организацией.